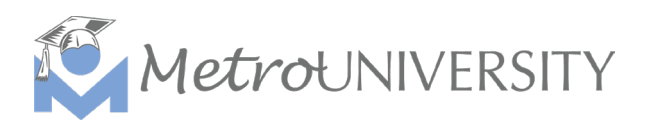

## How To Launch Zoom Training for Staff Guide

This guide will walk you through how to access and attend a virtual Zoom training session you have registered for in MetroU.

1. To get started, please login to <u>MetroU</u> using your MetroU username and password.

**Note:** Please login early to allow enough time to ensure audio and video are working on your device and to allow enough time for any additional troubleshooting.

2. Once you are logged in to your account, please navigate to your *Timeline* icon on the left side panel, then locate the Zoom session you are enrolled in.

| MetroUNIVERSITY        | SEL | ſF ¥                     |                                 |                                          |     | Learning 👻 | Search | ٩     | 0      |
|------------------------|-----|--------------------------|---------------------------------|------------------------------------------|-----|------------|--------|-------|--------|
|                        |     | NOR & WATE               |                                 |                                          |     |            |        |       |        |
|                        |     | Status<br>Assigned       |                                 |                                          |     |            |        | REGIS | STER • |
| Timeline Searc         | 0   | MICRO VID<br>MetroU      | NEO<br>My Learning RECOMM       | IENDED                                   |     |            |        |       |        |
| My Learning            |     | Status<br>Assigned       | Delivery Method<br>Video        |                                          |     |            |        | ST    | TART • |
| Training<br>Schedule   |     | MICRO VID                | Navigating The Side             | Bar REQUIRED                             |     |            |        |       |        |
| Training<br>Transcript |     | Status<br>Assigned       | <b>Delivery Method</b><br>Video |                                          |     |            |        | SI    | rart - |
|                        |     | event                    | g Of 123! Play With M           | e Training                               |     |            |        |       |        |
|                        |     | Start Date<br>02/20/2023 | Status<br>Registered            | Delivery Method<br>Live - Instructor Led |     |            |        | ST    | rart - |
|                        |     | COURSE<br>Oklahor        | ma Contemporary Art             | Reference Library (OCARL) Overvi         | iew |            |        |       |        |
|                        |     | Status<br>Registered     | Delivery Method<br>Self-paced   |                                          |     |            |        | ST    | FART • |

**Tip:** You can easily identify your session in your Timeline by referring to the activity type and session name. For any in-person or Zoom sessions in MetroU they will be labeled as EVENT or VIRTUAL SESSION above the title. Additionally, L&D includes the workshop name, date, and time in the title of all virtual trainings, so they are easily identifiable.

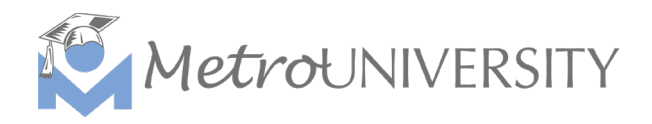

3. After locating your Zoom training click the session.

| EVENT<br>Offerin         | ng Of 123! Play With I | Me Training                              |         |
|--------------------------|------------------------|------------------------------------------|---------|
| Start Date<br>02/20/2023 | Status<br>Registered   | Delivery Method<br>Live - Instructor Led | Start - |

**Tip:** You can also access the virtual session by navigating to your Training Schedule on the left side panel and finding the session in your CURRENT/UPCOMING tab.

| Metrour                    | iversity <b>self ~</b>                                                                            |                      |                    | Learning 🗸   | Search          |
|----------------------------|---------------------------------------------------------------------------------------------------|----------------------|--------------------|--------------|-----------------|
| Home<br>EV<br>Timeline     | earch Q<br>CURRENT/UPCOMING EXPRESSED INTEREST COMPLE<br>L ONGOING ACTIVITIES UPCOMING ACTIVITIES | TED CANCELED WAITING | LIST OR PENDING AP | PROVAL LEARN | IER ATTACHMENTS |
| Library                    | 🔀 Export To Excel 🔒 Print Cancel Registration 🎬 Viev                                              | w Calendar           |                    |              |                 |
| My Learning                | ] Activity Name *                                                                                 | Status               | Code 🕈             | Region 🕈     | Start Date \$   |
| LC<br>Training<br>Schedule | CARL BASICS<br>Learning Path                                                                      | REGISTERED           | MLS-0137           |              |                 |
| Training<br>Transcript     | Upload CARL Basics Checklist Here of CARL BASICS<br>Document                                      | S REGISTERED         | MLS-0134           |              |                 |
| ering of 123! Play With    | nce your find your session s                                                                      | select the           | et button          | 2/20/2023    | _               |
|                            |                                                                                                   |                      |                    |              |                 |
|                            |                                                                                                   |                      |                    |              |                 |

| entirety | of of | your | session. |  |
|----------|-------|------|----------|--|
|          |       |      |          |  |

| c |
|---|
|   |
|   |
|   |
|   |

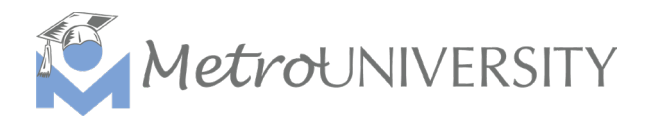

5. Zoom will automatically open a second browser window on your screen and an additional pop-up message will appear, click *Open Zoom Meetings*.

| zoom | https://metrolibrary.zoom.us wants to open this application.                  |
|------|-------------------------------------------------------------------------------|
|      | Open Zoom Meetings Cancel                                                     |
|      |                                                                               |
|      | Click Open Zoom Meetings on the dialog shown by your browser                  |
|      | If you don't see a dialog, click Launch Meeting below                         |
|      | By joining a meeting, you agree to our Terms of Service and Privacy Statement |
|      | Launch Meeting                                                                |

6. Please wait for your instructor to start the session.

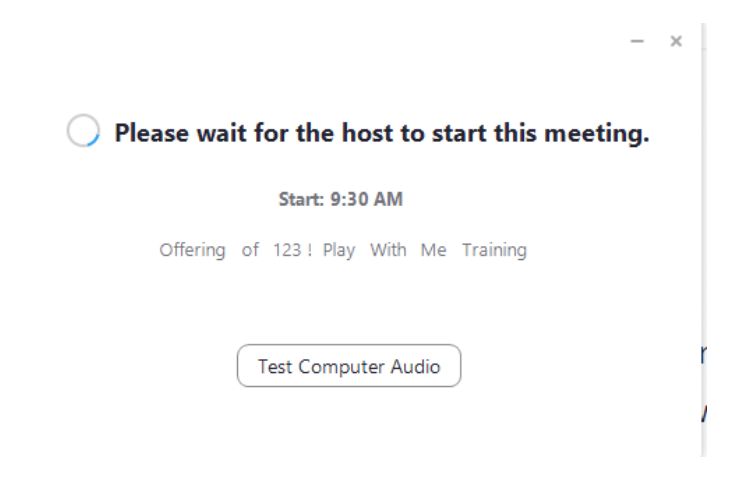

7. Once the instructor has started the session you will approve the meeting recording acknowledgement and automatically join.

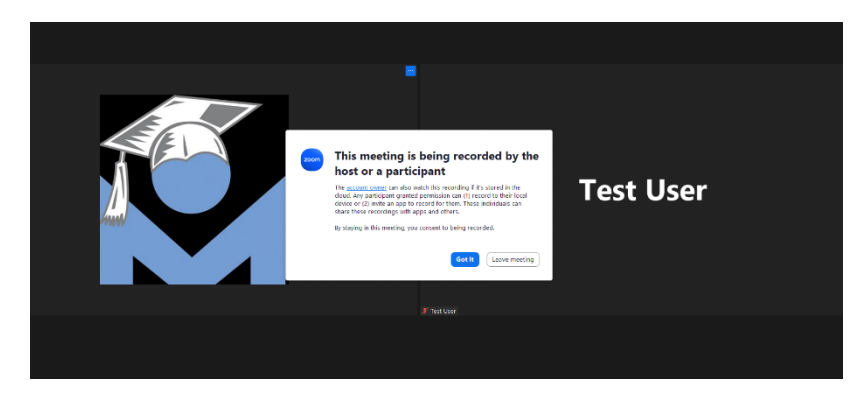

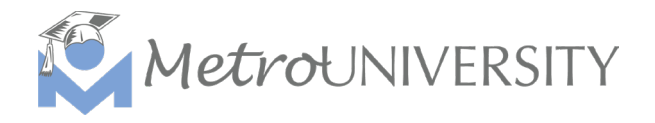

8. Once the session has ended close the Zoom browser window to return to MetroU. The following message will display. Please select YES to confirm.

OFFERING OF 123! PLAY WITH ME TRAINING

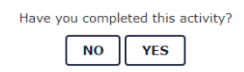